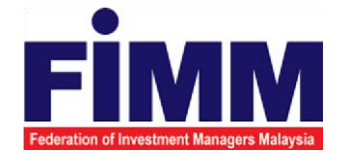

# **USER MANUAL**

# SUPPLY, DESIGN, DEVELOPMENT, INSTALLATION, TESTING, COMMISSIONING AND MAINTENANCE OF REGISTRATION SOFTWARE FOR FEDERATION OF INVESTMENT MANAGERS MALAYSIA (FIMM)

# MODULE: PAYMENT (PRE-PAYMENT REFUND- EXAM WAIVER) GROUP: DISTRIBUTOR

| AGENCY NAME      | • | FEDERATION OF INVESTMENT MANAGERS<br>MALAYSIA (FIMM) |
|------------------|---|------------------------------------------------------|
| DOCUMENT DATE    | : | 10/04/2025                                           |
| DOCUMENT VERSION |   | V1.1                                                 |

|                                            | Project                                              | Reference          | File                 | Version | Date     | Page |
|--------------------------------------------|------------------------------------------------------|--------------------|----------------------|---------|----------|------|
| Federation of Investment Managers Malaysia | Federation of Investment<br>Managers Malaysia (FiMM) | ZANKO/FIMM/UM/V1.0 | User Manual Document | 1.1     | 10/04/25 | i    |

## **DOCUMENT DESCRIPTION**

This document is prepared to explain how to use the FCS system. This user manual explains the functions and step by step how to use the system completely to the users involved.

| Document Information  |                                                                   |
|-----------------------|-------------------------------------------------------------------|
| Project Name          | SUPPLY, DESIGN, DEVELOPMENT, INSTALLATION, TESTING, COMMISSIONING |
|                       | AND MAINTENANCE OF REGISTRATION SOFTWARE FOR FEDERATION OF        |
|                       | INVESTMENT MANAGERS MALAYSIA (FIMM)                               |
| Document Name         | User Manual                                                       |
| Document Reference No | ZANKO/FIMM/UM/v0.1                                                |
| Property              | Zanko Sdn Bhd                                                     |
| Document Date         | 24/03/2025                                                        |

|                                            | Project                                              | Reference          | File                 | Version | Date     | Page |
|--------------------------------------------|------------------------------------------------------|--------------------|----------------------|---------|----------|------|
| Federation of Investment Managers Malaysia | Federation of Investment<br>Managers Malaysia (FiMM) | ZANKO/FIMM/UM/V1.0 | User Manual Document | 1.1     | 10/04/25 | i    |

# **DOCUMENT CONTROL**

| Version History |              |                    |                                              |  |  |  |  |  |
|-----------------|--------------|--------------------|----------------------------------------------|--|--|--|--|--|
| Version No      | Version Date | Summary            | Writer                                       |  |  |  |  |  |
| 0.1             | 24/02/2025   |                    | 1. Nur Hidayah Bt<br>Azirid                  |  |  |  |  |  |
|                 |              |                    | 2. Norfadzilah Bt<br>Mohd<br>Radzi           |  |  |  |  |  |
| 1.0             | 24/03/2025   | Final Document     | 1. Nur Hidayah Bt<br>Azirid                  |  |  |  |  |  |
|                 |              |                    | 2. Norfadzilah Bt<br>Mohd<br>Radzi           |  |  |  |  |  |
| 1.1             | 10/04/2025   | Update to document | <ol> <li>Muzahar Mohd<br/>Mukhtar</li> </ol> |  |  |  |  |  |

|                                            | Project                                              | Reference          | File                 | Version | Date     | Page |
|--------------------------------------------|------------------------------------------------------|--------------------|----------------------|---------|----------|------|
| Federation of Investment Managera Malaysia | Federation of Investment<br>Managers Malaysia (FIMM) | ZANKO/FIMM/UM/V1.0 | User Manual Document | 1.1     | 10/04/25 | vi   |

# LIST OF TABLES

| Table 1: Acronym Table           | xiii |
|----------------------------------|------|
| Table 2: Abbreviation Role Table | xiv  |

## ACRONYM

| ACRONYM | DESCRIPTION                                                 |
|---------|-------------------------------------------------------------|
| AAR     | Alternate Authorized Representative                         |
| AMLCFT  | Anti-Money Laundering/Combating the Financing of Terrorism  |
| AMSF    | Annual Membership Subscription Fee                          |
| AR      | Authorized Representative                                   |
| AUM     | Asset Under Management                                      |
| BOD     | Board of Directors                                          |
| CAS     | Consultant Alert                                            |
| CEILLI  | Certificate Examination in Investment-Linked Life Insurance |
| CEO     | Chief Executive Officer                                     |
| CFP     | Certified Financial Planner                                 |
| ChFC    | Chartered Financial Consultant                              |
| CMSRL   | Capital Market Services Representative License              |
| CPD     | Continuing Professional Development                         |
| CPRA    | Corporate Private Retirement Scheme Adviser                 |
| CPRE    | Computerized Private Retirement Scheme Examination          |

| Final Provide at Investment Managere Malaysia | Project                                              | Reference          | File                 | Version | Date     | Page |
|-----------------------------------------------|------------------------------------------------------|--------------------|----------------------|---------|----------|------|
|                                               | Federation of Investment<br>Managers Malaysia (FIMM) | ZANKO/FIMM/UM/V1.0 | User Manual Document | 1.1     | 10/04/25 | vii  |

| CSD  | Corporate Services Division                |
|------|--------------------------------------------|
| CUTA | Corporate UTS Adviser                      |
| CUTE | Computerized Unit Trust Examination        |
| DMS  | Document Management Storage                |
| FIMM | Federation of Investment Managers Malaysia |
| FMS  | Funds Malaysia System                      |
| GM   | General Manager                            |

| ACRONYM | DESCRIPTION                                     |
|---------|-------------------------------------------------|
| HOD     | Head of Department                              |
| ID      | Industry Development                            |
| IFP     | Islamic Financial Planner                       |
| IPRA    | Institutional Private Retirement Scheme Adviser |
| ISD     | Industry Services Division                      |
| IUTA    | Institutional Unit Trust Scheme Adviser         |
| KYC     | Know Your Customer                              |
| LRA     | Legal and Regulatory Affairs                    |
| MOF     | Ministry of Finance                             |
| NAV     | Net Asset Value                                 |
| NRIC    | National Registration Identity Card             |

|                                            | Project                                              | Reference          | File                 | Version | Date     | Page |
|--------------------------------------------|------------------------------------------------------|--------------------|----------------------|---------|----------|------|
| Federation of Investment Managers Malaysia | Federation of Investment<br>Managers Malaysia (FIMM) | ZANKO/FIMM/UM/V1.0 | User Manual Document | 1.1     | 10/04/25 | viii |

| OTP     | One Time Password                     |
|---------|---------------------------------------|
| PDS     | Professional Development and Services |
| PRC     | Private Retirement Scheme Consultant  |
| PRP     | Private Retirement Scheme Provider    |
| PRS     | Private Retirement Scheme             |
| R&A     | Research and Analytics                |
| RD      | Registration Department               |
| RFP     | Registered Financial Planner          |
| RSD     | Regulatory Services Division          |
| SC      | Security Commission Malaysia          |
| SRFP    | Shariah Registered Financial Planner  |
| SRS     | System Requirement Specification      |
| ACRONYM | DESCRIPTION                           |
| SD      | Supervision Department                |
| UML     | Unified Modelling Language            |
| UTC     | Unit Trust Consultant                 |
| UTMC    | Unit Trust Management Company         |
| UTS     | Unit Trust Scheme                     |
| OR      | Official Receipt                      |

|                                            | Project                                              | Reference          | File                 | Version | Date     | Page |
|--------------------------------------------|------------------------------------------------------|--------------------|----------------------|---------|----------|------|
| Federation of Investment Managers Malaysia | Federation of Investment<br>Managers Malaysia (FIMM) | ZANKO/FIMM/UM/V1.0 | User Manual Document | 1.1     | 10/04/25 | ix   |

| CN  | Credit Note                 |
|-----|-----------------------------|
| IDD | Integration Design Document |

Table 1: Acronym Table

|                                            | Project                                              | Reference          | File                 | Version | Date     | Page |
|--------------------------------------------|------------------------------------------------------|--------------------|----------------------|---------|----------|------|
| Federation of Investment Managers Malaysis | Federation of Investment<br>Managers Malaysia (FIMM) | ZANKO/FIMM/UM/V1.0 | User Manual Document | 1.1     | 10/04/25 | x    |

# **ABBREVIATIONS ROLE**

| Abbreviation | DESCRIPTION          |
|--------------|----------------------|
| C-CON        | Consultant           |
| D-PAY-MKR    | Payment - Consultant |
| D-PAY-ANF    | Payment - Annual Fee |
| F-FNC        | Finance              |
| F-HFNC       | Finance Approver     |

Table 2: Abbreviation Role Table

|                                          | Project                                              | Reference          | File                 | Version | Date     | Page |
|------------------------------------------|------------------------------------------------------|--------------------|----------------------|---------|----------|------|
| deration of Investment Managers Malaysia | Federation of Investment<br>Managers Malaysia (FIMM) | ZANKO/FIMM/UM/V1.0 | User Manual Document | 1.1     | 10/04/25 | 11   |

### **CHAPTER 1: INTRODUCTION**

The **FCS System User Manual** is designed to provide users with a comprehensive guide to effectively utilizing the **FCS system**. This manual serves as a reference document to help users understand the system's functionalities, features, and processes to ensure smooth operation and efficient task completion.

By following the instructions in this manual, users will be able to navigate the system with ease, perform necessary actions, and troubleshoot common issues. The manual is structured to accommodate both new and existing users, offering clear step-by-step guidance for system access and usage.

### Purpose

The purpose of this manual is to equip users with the essential knowledge required to maximize the benefits of the **FCS system**. It provides:

- A detailed overview of the system's functions and capabilities to help users understand its key features.
- **Step-by-step instructions** on accessing and operating the system efficiently.
- Guidelines on alternative modes of operation and contingencies in case of system issues or errors.
- Best practices and recommendations for optimal system use.

This manual ensures that users can confidently navigate the system while maintaining security, accuracy, and efficiency in their tasks.

### **Contact Information**

If users require further assistance or encounter any issues while using the **FCS system**, they can contact the **Federation of Investment Managers Malaysia (FIMM)** for support.

### Support Contact Details:

Email: itsupport@fimm.com.my Website: http://www.fimm.com.my Reference

# **CHAPTER 2: GENERAL SYSTEM INSTRUCTION**

# 2.1 User Log in

The FCS system application is accessible only to registered users. Each user will be provided with a unique User ID and password to log in securely.

To access the system, users must navigate to the **main login page** (https://fcs.fimm.com.my) and enter their credentials. For first-time users, an initial login setup may be required to activate their accounts.

For security reasons:

- Users should keep their login credentials confidential.
- Passwords should be changed periodically to enhance security.
- In case of forgotten credentials, users can use the **"Forgot Password?"** option to reset their password.

### Steps to Open the FCS System Website:

- 1. Launch your web browser (Google Chrome, Mozilla Firefox, Microsoft Edge, etc.)
- 2. Enter the FCS System URL in the address bar and press Enter.
- 3. The login page will appear, allowing users to enter their credentials.

### 2.1.1 Log in

### Access the Login Page

- 1. On the homepage, locate the 'Log in' button and click it.
- 2. In the User ID field, enter your registered User ID.
- 3. In the **Password** field, enter your **password**.

| Federation of Investment<br>Managers Malaysia (FIMM)         ZANKO/FIMM/UM/V1.0         User Manual Document         1.1         10/04/25 |                                            | Project                                              | Reference          | File                 | Version | Date     | Page |
|----------------------------------------------------------------------------------------------------|--------------------------------------------|------------------------------------------------------|--------------------|----------------------|---------|----------|------|
|                                                                                                    | Federation of Investment Managers Malaysia | Federation of Investment<br>Managers Malaysia (FIMM) | ZANKO/FIMM/UM/V1.0 | User Manual Document | 1.1     | 10/04/25 | 13   |

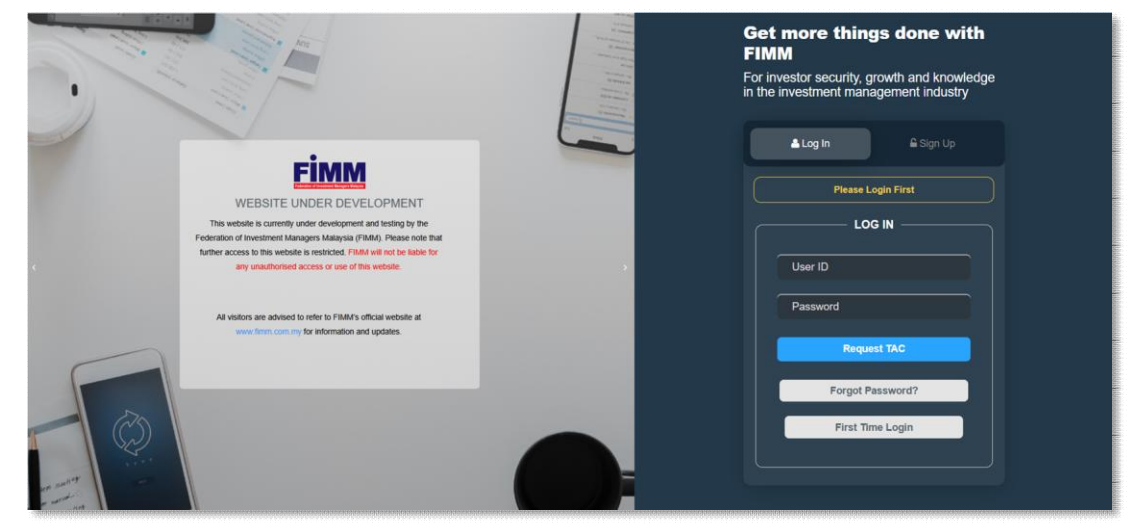

Diagram 1: FCS Homepage Display

#### **Enter Your Credentials**

- 4. System will show sign in page, User need to insert this item
  - User ID
  - Password
  - TAC

| <b>≜ Log In</b>    |
|--------------------|
| Please Login First |
|                    |
| User ID            |
| Password           |
| Request TAC        |
| Forgot Password?   |
| First Time Login   |
|                    |
|                    |

Diagram 2: Log in Display

#### Successful Login

5. Click Login button and the system will be redirected to the FCS System dashboard.

|                                            | Project                                              | Reference          | File                 | Version | Date     | Page |
|--------------------------------------------|------------------------------------------------------|--------------------|----------------------|---------|----------|------|
| Federation of Investment Managers Malaysia | Federation of Investment<br>Managers Malaysia (FIMM) | ZANKO/FIMM/UM/V1.0 | User Manual Document | 1.1     | 10/04/25 | 14   |

### 3.4 Pre-payment Refund- Exam Waiver

### 3.4.1 Exam Waiver Submission

### 3.4.1.1 Process Flow

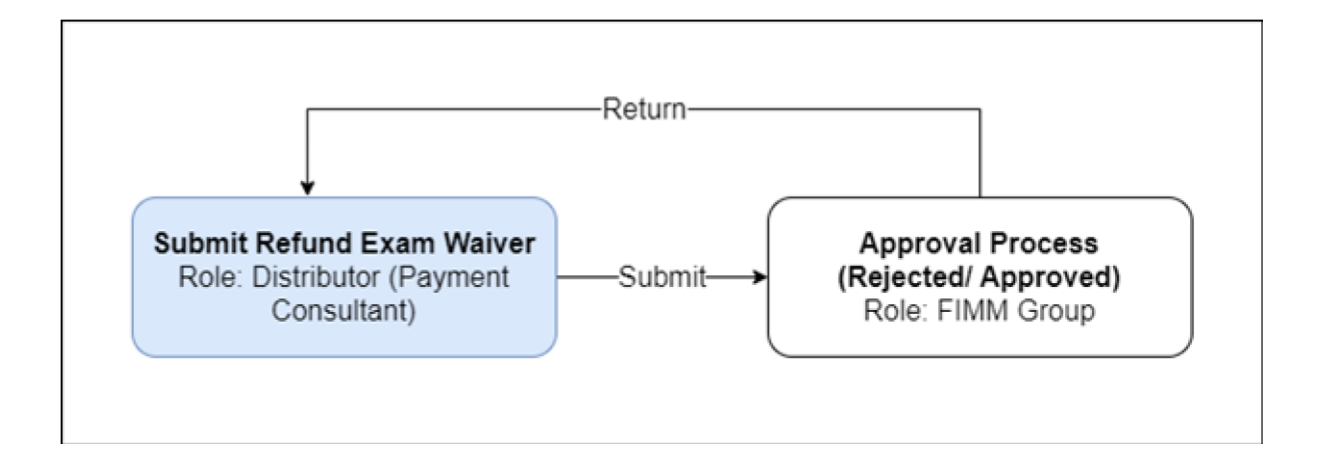

|                                            | Project                                              | Reference          | File                 | Version | Date     | Page |
|--------------------------------------------|------------------------------------------------------|--------------------|----------------------|---------|----------|------|
| Federation of Investment Managers Malaysia | Federation of Investment<br>Managers Malaysia (FIMM) | ZANKO/FIMM/UM/V1.0 | User Manual Document | 1.1     | 10/04/25 | 15   |

### 3.4.1.2 Manual Steps

### Exam Waiver Submission

1. Click menu Payment. System will display submenu under

Payment.

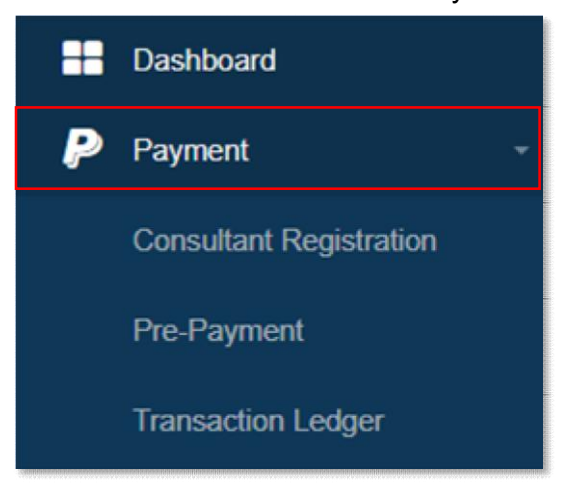

Diagram 73: Menu

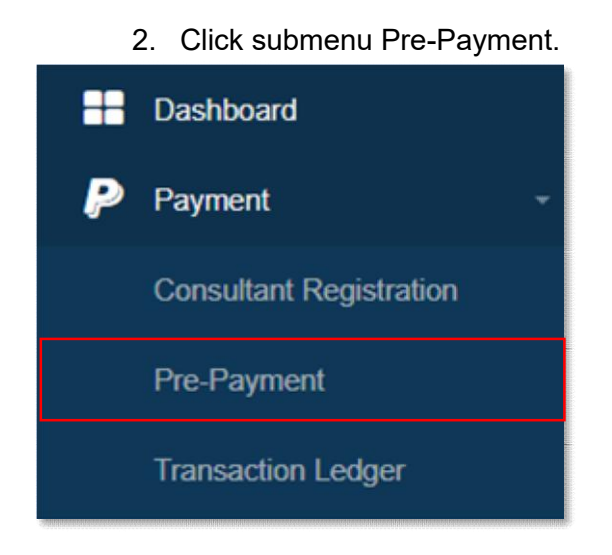

Diagram 74: Submenu

3. System will display Pre-Payment page which consists of 4 tabs.

|                                  | Project                                              | Reference       | •                  | File               | Version                | Date             | Pa        |
|----------------------------------|------------------------------------------------------|-----------------|--------------------|--------------------|------------------------|------------------|-----------|
| nvestment Managers Malaysia      | Federation of Investment<br>Managers Malaysia (FIMM) | ZANKO/FIMM/UM/  | V1.0 User          | Manual Document    | 1.1                    | 10/04/25         | 1         |
|                                  |                                                      | 1               |                    |                    |                        |                  |           |
| Fimm                             | =                                                    |                 |                    |                    | Payment - Consultant + | prestastik@yopma | ill.com - |
| - Dashboard                      | Pre-Payment                                          |                 |                    |                    |                        |                  |           |
| Payment                          | • Fimm > Payment >                                   | Pre-Payment     |                    |                    |                        |                  |           |
|                                  | ·                                                    |                 |                    |                    |                        |                  |           |
| Pre-Payment                      |                                                      | A               | ACCOUNT BALANCE    |                    |                        | + Refund Exa     | n Walver  |
|                                  |                                                      | ĸ               | 10182,173.90       |                    |                        | + Topu           | P         |
|                                  |                                                      |                 |                    |                    |                        |                  | _         |
| A Profile                        | ALL                                                  | REGISTR         | ATION              | REFUND             | TOPI                   | IP               |           |
| (b) Logout                       | Applications                                         | Consultant Re   | egistration        | Pre-Payment Refund | Pre-Pa                 | ment Topup       | 0000      |
| Copyright © 2023 FIMM All rights | reserved.                                            |                 | List of A          | Applications       |                        |                  |           |
|                                  | Application Type                                     |                 | Status             |                    |                        |                  |           |
|                                  | Choose                                               | ~               | Choose             | v                  |                        |                  |           |
|                                  | Submission Date From                                 |                 | Submission Date To |                    |                        |                  |           |
|                                  | dd/mm/yyyy                                           |                 | dd/mm/yyyy         | •                  |                        |                  |           |
|                                  |                                                      |                 |                    |                    |                        | Ø Reset          | Q Find    |
|                                  |                                                      |                 |                    |                    |                        |                  |           |
|                                  |                                                      |                 |                    |                    |                        |                  |           |
|                                  | Show 10 - ent                                        | ries            |                    |                    |                        |                  |           |
|                                  | NO 0                                                 | SUBMISSION DATE | APPLICATION TYPE   | AMOUNT             | (RM) - STATU           | S 🕴 ACTIO        | N 0       |
|                                  |                                                      |                 | No data a          | vailable in table  |                        |                  |           |
|                                  | Showing 0 to 0 of 0 entries                          | 5               |                    |                    |                        |                  |           |
|                                  |                                                      |                 |                    |                    |                        | Previous         | Next      |
|                                  |                                                      |                 |                    |                    |                        |                  |           |
|                                  |                                                      |                 |                    |                    |                        |                  |           |

Diagram 75: Pre-Payment Page

4. User can filter the list by either one or more of and click

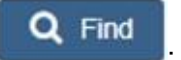

i. ApplicationType ii. Statusiii. SubmissionDate From

|                                            | Project                                              | Reference          | File                 | Version | Date     | Page |
|--------------------------------------------|------------------------------------------------------|--------------------|----------------------|---------|----------|------|
| Federation of Investment Managers Malaysia | Federation of Investment<br>Managers Malaysia (FIMM) | ZANKO/FIMM/UM/V1.0 | User Manual Document | 1.1     | 10/04/25 | 17   |

#### iv. Submission Date To

| Pre-Payment                 |                         |                |            |                              |                                  |                            |                              |
|-----------------------------|-------------------------|----------------|------------|------------------------------|----------------------------------|----------------------------|------------------------------|
| FIMM > Payment > Pre-Paymen |                         |                |            |                              |                                  |                            |                              |
|                             | F                       | ACCOUNT BALANC | 90         |                              |                                  | + R                        | etund Exam Walver<br>+ Topup |
| ALL<br>Applications         | REGISTI<br>Consultant F | RATION         | Ě          | REFUND<br>Pre-Payment Refund | (5)" <sup>4</sup><br>2<br>2<br>2 | TOPUP<br>Pre-Payment Topup | 0.©<br>1111                  |
|                             |                         |                | List of Ap | plications                   |                                  |                            |                              |
| Application Type            |                         | Status         |            |                              |                                  |                            |                              |
| Choose                      |                         | - Choose       |            | ~                            |                                  |                            |                              |
| Submission Date From        |                         | Submission Dat | te To      |                              |                                  |                            |                              |
| dd/mm/yyyy                  |                         | dd/mm/yyyy     |            |                              |                                  |                            |                              |
|                             |                         |                |            |                              |                                  | e                          | Reset Q Find                 |
|                             |                         |                |            |                              |                                  |                            |                              |

#### Diagram 76: Filter

| 5. User click                | to clear the filter.                      |       |                            |                           |
|------------------------------|-------------------------------------------|-------|----------------------------|---------------------------|
| Pre-Payment                  |                                           |       |                            |                           |
| FIMM > Payment > Pre-Payment |                                           |       |                            |                           |
| F                            | account balance<br>RM82,173.90            |       | + Retur                    | nd Exam Waiver<br>+ Topup |
| ALL<br>Applications          | RATION ČŠ REFUN<br>Registration Pre-Payme | D Org | TOPUP<br>Pre-Payment Topup | 9.9<br>[1]1               |
|                              | List of Applications                      |       |                            |                           |
| Application Type             | Status                                    |       |                            |                           |
| Choose                       | - Choose                                  | ~     |                            |                           |
| Submission Date From         | Submission Date To                        |       |                            |                           |
| dd/mm/yyyy                   | dd/mm/yyyy                                |       |                            |                           |
|                              |                                           |       | 0 R                        | eset Q. Find              |

### Diagram 77: Reset

6. User can choose total entries to display per page.

|                              | Project                                              | Reference          | File                 | Version | Date     | Pa  |
|------------------------------|------------------------------------------------------|--------------------|----------------------|---------|----------|-----|
| Investment Managers Malaysia | Federation of Investment<br>Managers Malaysia (FIMM) | ZANKO/FIMM/UM/V1.0 | User Manual Document | 1.1     | 10/04/25 | 1   |
|                              |                                                      |                    |                      |         |          |     |
|                              |                                                      |                    |                      |         |          |     |
|                              |                                                      |                    |                      |         |          |     |
| Show 10                      | ♥ entries                                            |                    |                      |         |          |     |
| Show 10<br>NO \$             | entries     SUBMISSION DATE                          | * APPLICATION TYPE | AMOUNT (RM)          |         | ACTION   | 4 ¢ |

#### Diagram 78: Filter Total Entries

Previous Next

### 7. System will show number of entries at the bottom of the list.

| <br>SUBMISSION DATE | * | APPLICATION TYPE  | ÷          | AMOUNT (RM) | STATUS 🔶 | ACTION |
|---------------------|---|-------------------|------------|-------------|----------|--------|
|                     |   | No data available | e in table |             |          |        |
|                     |   |                   |            |             |          |        |

#### Diagram 79: Total Entries

8. System will show pagination at the bottom of the list. User click on the numbers and system will show the listing on the next page.

| NO ¢                    | SUBMISSION DATE | APPLICATION TYPE           | AMOUNT (RM) | STATUS 🔅 | ACTION        |
|-------------------------|-----------------|----------------------------|-------------|----------|---------------|
|                         |                 | No data available in table |             |          |               |
|                         |                 |                            |             |          |               |
| wing 0 to 0 of 0 entrie | 0               |                            |             |          | Previous Next |

Diagram 80: Pagination

|                                                                          | Project                                              | F                                 | Reference                                            | File                         | Version              | Date          | Page               |
|--------------------------------------------------------------------------|------------------------------------------------------|-----------------------------------|------------------------------------------------------|------------------------------|----------------------|---------------|--------------------|
| Investment Managers Malaysia                                             | Federation of Investment<br>Managers Malaysia (FIMM) | ZANK                              | O/FIMM/UM/V1.0                                       | User Manual Document         | 1.1                  | 10/04/25      | 19                 |
| 9. Clic                                                                  | + Refund Ex                                          | am Wa                             | iver<br>to                                           | submit new exam wai          | /er.                 |               |                    |
| Pre-Payment                                                              |                                                      |                                   |                                                      |                              |                      |               |                    |
| FIMM > Payr                                                              | ment > Pre-Payment                                   |                                   |                                                      |                              |                      |               |                    |
|                                                                          |                                                      | ACCOU<br>RM82                     | INT BALANCE<br>2,173.90                              |                              |                      | + Refund Exan | n Waiver           |
|                                                                          |                                                      |                                   |                                                      |                              |                      |               |                    |
| ALL<br>Applications                                                      | REG<br>Consul                                        | STRATIC<br>ant Registrat          | DN ŽŽŠ                                               | REFUND<br>Pre-Payment Refund | TOPUP<br>Pre-Payment | Торир         | 0.0<br>1010        |
| ALL<br>Applications                                                      | REG<br>Consul                                        | STRATIC<br>ant Registrat          | DN ČÍŠ                                               | REFUND<br>Pre-Payment Refund | TOPUP<br>Pre-Payment | Торир         | <b>0</b> 0<br>1111 |
| ALL<br>Applications<br>Application Type                                  | REG<br>Consul                                        | STRATIC<br>ant Registrat<br>State | DN ŽŽŠ<br>List of                                    | REFUND<br>Pre-Payment Refund | TOPUP<br>Pre-Payment | Торир         | 9.9<br>111         |
| ALL<br>Applications<br>Application Type<br>- Choose                      | REG<br>Consul                                        | STRATIC<br>ant Registrat<br>State | 2N<br>List of<br>List of<br>Choose                   | REFUND<br>Pre-Payment Refund | TOPUP<br>Pre-Payment | Topup         | 9.9<br>111         |
| ALL<br>Applications<br>Application Type<br>- Choose<br>Submission Date I | From                                                 | STRATIC<br>ant Registrat<br>State | DN ÉÉÉ<br>List of<br>us<br>Choose<br>mission Date To | REFUND<br>Pre-Payment Refund | TOPUP<br>Pre-Payment | Topup         | 9.9<br>11:1        |

Diagram 81: Submit Refund Exam Waiver

10. System will display List of Consultants that is applicable for waiver.

| Protectioner Managers Managers<br>Fee<br>Mark<br>Participation<br>Pro-Paryment<br>Pro-Paryment<br>Transaction Ledger | deration of Investment<br>anagers Malaysia (FIMM)<br>Pre Payment Rofund (Exa<br>FIMM > Payment > Pre<br>Consultant Name | ZANKO/FIMM/UMA<br>m Waiver)<br>Payment > Pre Payment Refund (Exa | /1.0                 | User Man            | ual Document                 | 1.1<br>& Payment - Consultant + | 10/04/25         | mail.com - |
|----------------------------------------------------------------------------------------------------|----------------------------------------------------------------------------------------------------|------------------------------------------------------------------|----------------------|---------------------|------------------------------|---------------------------------|------------------|------------|
| Dashboard     Payment Consultant Registration Pro-Payment Transaction Ledger                                         | Pre Payment Refund (Exa<br>Finm > Payment > Pre<br>Consultant Name                                                      | m Waiver) Payment > Pre Payment Refund (Exa                      | m Walver)            |                     | 1                            | 67 Payment - Consultant +       | 😣 prestastik@yop | mail.com ~ |
| Consultant Registration<br>Pre-Payment<br>Transaction Ledger                                                         | Consultant Name                                                                                                    | Payment 3 Pre Payment Retund (Exa                                | m waiver)            |                     |                              |                                 |                  |            |
|                                                                                                    | Consultant Name                                                                                                    |                                                                  |                      |                     |                              |                                 |                  |            |
|                                                                                                    |                                                                                                    |                                                                  |                      | NR                  | IC / Passport No             |                                 |                  |            |
|                                                                                                    |                                                                                                    |                                                                  |                      |                     |                              |                                 |                  |            |
|                                                                                                    | Session Date From                                                                                                    |                                                                  | Session Date To      |                     |                              |                                 |                  |            |
| 🐣 Profile                                                                                                    | Eee Waiver Evpiry Date From                                                                                             | 5                                                                | Fee Waiver Expiry Da | ata To              | _                            |                                 |                  |            |
|                                                                                                    | dd/mm/yyyy                                                                                                    |                                                                  | dd/mm/yyyy           |                     |                              |                                 |                  |            |
|                                                                                                    | List of Consultants<br>Show 10 - entries                                                                                |                                                                  |                      |                     |                              |                                 |                  |            |
|                                                                                                    | NO 🚽 CONSULTANT NAME                                                                                                    | ¢ NRIC/PASSPORT NO ¢                                             | EXAM TYPE 💠          |                     | FEE WAIVER STATUS $ \varphi$ | FEE WAIVER EXPIRY DATE          | \$ FEE (RM)      | ACTION     |
|                                                                                                    | 1 ZAHRAH ADIVA                                                                                                    | 801020010110                                                     | CUTE                 | 05-Apr-2025         | Active                       | 12-Jun-2025                     | 180.20           | 0          |
|                                                                                                    | Showing 1 to 1 of 1 entries                                                                                             | m Waiver                                                         |                      |                     |                              |                                 | Previous         | 1 Next     |
|                                                                                                    | Show 10 v entries                                                                                                    |                                                                  |                      |                     |                              |                                 |                  |            |
|                                                                                                    | NO V CONSULTANT NAME                                                                                                    | NRIC/PASSPORT NO                                                 | EXAM TYPE 👌 SE       | ESSION DATE         | FEE WAIVER STATUS            | EE WAIVER EXPIRY DATE           | AMOUNT (RM)      | ACTION     |
|                                                                                                    |                                                                                                    |                                                                  |                      | No data available i | in table                     |                                 |                  |            |
|                                                                                                    | Showing 0 to 0 of 0 entries                                                                                             |                                                                  |                      |                     |                              | Total Amount (RM)               | Previ            | us Next    |
|                                                                                                    |                                                                                                    |                                                                  |                      |                     |                              |                                 | Bac              | k Submit   |

Diagram 82: Refund Exam Waiver Form

|                                            | Project                                              | Reference          | File                 | Version | Date     | Page |
|--------------------------------------------|------------------------------------------------------|--------------------|----------------------|---------|----------|------|
| Federation of Investment Managers Malaysia | Federation of Investment<br>Managers Malaysia (FIMM) | ZANKO/FIMM/UM/V1.0 | User Manual Document | 1.1     | 10/04/25 | 21   |

### 11. In List of Consultants, under column Action, user click

to select the consultant.

0

| -                      |                                                                                                    |                        |             |                |                   |                        | · · · · · · · · · · · · · · · · · · · |        |
|------------------------|----------------------------------------------------------------------------------------------------|------------------------|-------------|----------------|-------------------|------------------------|---------------------------------------|--------|
| 1                      | ZAHRAH ADIVA                                                                                                    | 801020010110           | CUTE        | 05-Apr-2025    | Active            | 12-Jun-2025            | 180.20                                | U      |
|                        | and the second second sec |                        |             |                |                   |                        | Previous                              | 1 Ne   |
|                        |                                                                                                    |                        |             |                |                   |                        |                                       |        |
|                        |                                                                                                    |                        |             |                |                   |                        |                                       |        |
|                        | - for Defined From Weise                                                                                                    |                        |             |                |                   |                        |                                       |        |
| missio                 | n for Refund Exam Waive                                                                                                    | er                     |             |                |                   |                        |                                       |        |
| missioi<br>w 1         | n for Refund Exam Waive                                                                                                    | er                     |             |                |                   |                        |                                       |        |
| mission<br>w 1<br>vo , | n for Refund Exam Waive                                                                                                    | NRIC/PASSPORT NO 0     | EXAM TYPE 🖕 | SESSION DATE   | FEE WAIVER STATUS | FEE WAIVER EXPIRY DATE | AMOUNT (RM)                           | ACTION |
| mission<br>w 1<br>NO v | n for Refund Exam Walve                                                                                                    | Pr<br>NRIC/PASSPORT NO | EXAM TYPE   | SESSION DATE o | FEE WAIVER STATUS | FEE WAIVER EXPIRY DATE | AMOUNT (RM)                           | ACTION |
| mission<br>w 1<br>vo   | n for Refund Exam Waive                                                                                                    | NRIC/PASSPORT NO       | EXAM TYPE ≬ | SESSION DATE   | FEE WAIVER STATUS | FEE WAIVER EXPIRY DATE | AMOUNT (RM);                          | ACTION |

Diagram 83: Refund Exam Waiver Form

12. Selected consultant will be added to List of Submission for Refund Exam Waiver.

|                                   | CONJUCIANTINAME                                                               | NRIC/PASSPORT NO                       | EXAM TYPE           | SESSION DATE                                                         | FEE WAIVER STATUS | FEE WAIVER EXPIRY DATE                  | FEE (RM)               | ACTION   |
|-----------------------------------|-------------------------------------------------------------------------------|----------------------------------------|---------------------|----------------------------------------------------------------------|-------------------|-----------------------------------------|------------------------|----------|
|                                   |                                                                               |                                        |                     | No data available                                                    | in table          |                                         |                        |          |
| owing 0                           | to 0 of 0 entries                                                             |                                        |                     |                                                                      |                   |                                         | (marine)               |          |
|                                   |                                                                               |                                        |                     |                                                                      |                   |                                         | Previ                  | ious Nex |
|                                   |                                                                               |                                        |                     |                                                                      |                   |                                         |                        |          |
|                                   |                                                                               |                                        |                     |                                                                      |                   |                                         |                        |          |
|                                   |                                                                               |                                        |                     |                                                                      |                   |                                         |                        |          |
|                                   |                                                                               |                                        |                     |                                                                      |                   |                                         |                        |          |
|                                   |                                                                               |                                        |                     |                                                                      |                   |                                         |                        |          |
| missio                            | on for Refund Exam Waive                                                      | er                                     |                     |                                                                      |                   |                                         |                        |          |
| missio                            | on for Refund Exam Waive                                                      | er                                     |                     |                                                                      |                   |                                         |                        |          |
| missio<br>w 1                     | on for Refund Exam Waive                                                      | er                                     |                     |                                                                      |                   |                                         |                        |          |
| missio<br>ow 1<br>NO <del>,</del> | on for Refund Exam Waive                                                      | NRICIPASSPORT NO                       | EXAM TYPE           | SESSION DATE                                                         | FEE WAIVER STATUS | FEE WAIVER EXPIRY DATE                  | AMOUNT (RM)            | ACTION   |
| missio<br>w 1<br>NO ,             | on for Refund Exam Walve                                                      | Pr<br>NRIC/PASSPORT NO<br>801020010110 | EXAM TYPE 💠         | SESSION DATE                                                         | FEE WAIVER STATUS | FEE WAIVER EXPIRY DATE                  | AMOUNT (RM))<br>180.20 | ACTION   |
| missio<br>w 1<br>NO V             | on for Refund Exam Walve<br>10 v entries<br>CONSULTANT NAME 0<br>ZAHRAH ADIVA | NRIC/PASSPORT NO<br>801020010110       | EXAM TYPE 👳<br>CUTE | SESSION DATE                                             05-Apr-2025 | FEE WAIVER STATUS | FEE WAIVER EXPIRY DATE 0<br>12-Jun-2025 | AMOUNT (RM);<br>180.20 | ACTION   |
| missio<br>w 1<br>1<br>wing 1      | on for Refund Exam Walve                                                      | NRICIPASSPORT NO<br>801020010110       | EXAM TYPE 🔶<br>CUTE | SESSION DATE         0           05-Apr-2025         0               | FEE WAIVER STATUS | FEE WAIVER EXPIRY DATE ©<br>12-Jun-2025 | AMOUNT (RM);<br>180.20 | ACTION   |

Diagram 84: Refund Exam Waiver Form

|                                            | Project                                              | Reference          | File                 | Version | Date     | Page |
|--------------------------------------------|------------------------------------------------------|--------------------|----------------------|---------|----------|------|
| Federation of Investment Managers Malaysia | Federation of Investment<br>Managers Malaysia (FIMM) | ZANKO/FIMM/UM/V1.0 | User Manual Document | 1.1     | 10/04/25 | 22   |

In List of Submission for Refund Exam Waiver, under column Action, user 13.

click et to remove the consultant from the list.

| NO y CONSULTANT NAME                                                                        | NRIC/PASSPORT NO                           | EXAM TYPE   | SESSION DATE         | FEE WAIVER STATUS | FEE WAIVER EXPIRY DATE                | FEE (RM)               | ACTION  |
|---------------------------------------------------------------------------------------------|--------------------------------------------|-------------|----------------------|-------------------|---------------------------------------|------------------------|---------|
|                                                                                             |                                            |             | No data available ir | n table           |                                       |                        |         |
|                                                                                             |                                            |             |                      |                   |                                       | Previ                  | ous Nex |
| w 10 v entries                                                                              | er                                         |             |                      |                   |                                       |                        |         |
| nission for Refund Exam Waive<br>w 10 v entries<br>to v CONSULTANT NAME                     | NRIC/PASSPORT NO                           | EXAM TYPE 🖕 | SESSION DATE         | FEE WAIVER STATUS | FEE WAIVER EXPIRY DATE                | AMOUNT (RM)            | ACTION  |
| mission for Refund Exam Walve<br>w 10 v entries<br>vo v consultant NAME 0<br>1 ZAHRAH ADIVA | er<br>NRICIPASSPORT NO (+)<br>801020010110 | EXAM TYPE   | SESSION DATE         | FEE WAIVER STATUS | FEE WAIVER EXPIRY DATE<br>12-Jun-2025 | AMOUNT (RM))<br>180.20 |         |

Diagram 85: Refund Exam Waiver Form

| <b>۵</b> ۳     | 14.                     | User click    | Back       | to go back    | to Pre-Payı    | ment page.                                                  |     |    |
|----------------|-------------------------|---------------|------------|---------------|----------------|-------------------------------------------------------------|-----|----|
| Т              | he data                 | you have ente | red will b | e lost. Do yo | ou want to lea | ave this page?                                              |     |    |
|                |                         |               |            |               |                |                                                             | YES | NO |
| . compressions | OBM STUDIES MUSICIPALIS |               |            |               |                | กระบบการสาขางสาขางการสาขางสาขางสาขางสาขางสาขางสาขางสาขางสาข |     |    |

Diagram 86: Popup Message

Submit to submit the application to FIMM. 15. User click

|                                            | Project                                              | Reference          | File                 | Version | Date     | Page |
|--------------------------------------------|------------------------------------------------------|--------------------|----------------------|---------|----------|------|
| Federation of Investment Managers Malaysia | Federation of Investment<br>Managers Malaysia (FIMM) | ZANKO/FIMM/UM/V1.0 | User Manual Document | 1.1     | 10/04/25 | 23   |
| er                                         |                                                      |                    |                      |         |          |      |
| Confirm                                    | m to proceed?                                        |                    |                      |         |          |      |

NO

Л

| ve                    |    |
|-----------------------|----|
| Application Submitted | π, |
|                       | ок |

Diagram 87: Popup Message

### View Application and Log

16. In Pre-Payment page, user can view applications for all status. Click tab Application

|                                            | Project                                              | Reference          | File                 | Version | Date     | Page |
|--------------------------------------------|------------------------------------------------------|--------------------|----------------------|---------|----------|------|
| Federation of Investment Managers Malaysia | Federation of Investment<br>Managers Malaysia (FIMM) | ZANKO/FIMM/UM/V1.0 | User Manual Document | 1.1     | 10/04/25 | 24   |

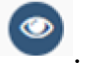

|           |                                                                                  |                         |                                | A second second s | nt • 😸 prestastik@yo       | pmail.com        |
|-----------|----------------------------------------------------------------------------------|-------------------------|--------------------------------|----------------------------------------------------------------------------------------------------|----------------------------|------------------|
|           | Pre-Payment                                                                      |                         |                                |                                                                                                    |                            |                  |
|           | FIMM > Payment > Pre-Payment                                                     |                         |                                |                                                                                                    |                            |                  |
| ation     |                                                                                  |                         |                                |                                                                                                    | . Deburd                   | Centre Militaire |
|           |                                                                                  | RM82 173 90             |                                |                                                                                                    |                            |                  |
| 8         |                                                                                  | 11102,110.00            |                                |                                                                                                    | +                          | opup             |
|           |                                                                                  |                         |                                |                                                                                                    |                            |                  |
|           | ALL<br>Applications                                                              | Consultant Registration | B REFUND<br>Pre-Payment Refund | I the F                                                                                                    | FOPUP<br>Pre-Payment Topup | 0.0              |
|           |                                                                                  |                         |                                |                                                                                                    |                            |                  |
| reserved. |                                                                                  | Li                      | st of Applications             |                                                                                                    |                            |                  |
|           | Application Type                                                                 | Status                  |                                |                                                                                                    |                            |                  |
|           | Choose                                                                           | - Choose                | ~                              |                                                                                                    |                            |                  |
|           | Submission Date From                                                             | Submission Date To      |                                |                                                                                                    |                            |                  |
|           | dd/mm/yyyy                                                                       | dd/mm/yyyy              | 0                              |                                                                                                    |                            |                  |
|           |                                                                                  |                         |                                |                                                                                                    | 0.000                      | 0.5              |
|           |                                                                                  |                         |                                |                                                                                                    | Prend                      | u r              |
|           |                                                                                  |                         |                                |                                                                                                    | <b>V</b> Hes               | <u> </u>         |
|           |                                                                                  |                         |                                |                                                                                                    | <b>V</b> Res               | u n              |
|           | Show 10 - antries                                                                |                         |                                |                                                                                                    | <b>U</b> Nos               | ų n              |
|           | Show         10         • entries           NO         §         SUBMISSION DATE | * APPLICATION TYPE      | AMOUNT (RM)                    | STATUS                                                                                                    | 0                          | ACTION           |

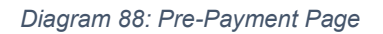

17. System will display:

and under column Action click

|                                            | Project                                              | Reference          | File                 | Version | Date     | Page |
|--------------------------------------------|------------------------------------------------------|--------------------|----------------------|---------|----------|------|
| Federation of Investment Managers Malaysia | Federation of Investment<br>Managers Malaysia (FIMM) | ZANKO/FIMM/UM/V1.0 | User Manual Document | 1.1     | 10/04/25 | 25   |

#### i. Tab Details

|                                         |           |                             |                   |           |              |                   | Payment - Consultant - | Prestastik@ | @yopmail.co |
|-----------------------------------------|-----------|-----------------------------|-------------------|-----------|--------------|-------------------|------------------------|-------------|-------------|
| ird<br>t -                              | Pre Payme | Payment > Pre Payment       | ver)              | m Waiver) |              |                   |                        |             |             |
| rnt Registration<br>ment<br>tion Ledger | Detail    | s Log                       |                   |           |              |                   |                        |             |             |
|                                         | Pr        | e-Payment Refund for Ex     | am Waiver Details |           |              |                   |                        |             |             |
|                                         | Distri    | butor Name                  |                   |           |              |                   |                        |             |             |
|                                         | Pre       | stasi Kewangan Sdn Bhd      |                   |           |              |                   |                        |             |             |
| FEMM All rights reserved.               | Scher     | ne                          |                   |           |              |                   |                        |             |             |
|                                         | PRS       | ,UTS                        |                   |           |              |                   |                        |             |             |
|                                         | Regis     | tration Type                |                   |           |              |                   |                        |             |             |
|                                         | Pho       | SP,O TMC                    |                   |           |              |                   |                        |             |             |
|                                         | Curre     | nt Pre-Payment Account Bala | Ince (RM)         |           |              |                   |                        |             |             |
|                                         |           |                             | 02,173.90         |           |              |                   |                        |             |             |
|                                         | St        | ubmission for Refund Exa    | m Walver          |           |              |                   |                        |             |             |
|                                         | NO        | CONSULTANT NAME             | NRICIPASSPORT NO  | EXAM TYPE | SESSION DATE | FEE WAIVER STATUS | FEE WAIVER EXPIRY DATE | FEE (RM)    | ACTION      |
|                                         | 1         | ZAHRAH ADIVA                | 801020010110      | CUTE      | 05-Apr-2025  | Active            | 12-Jun-2025            | 180.20      |             |
|                                         |           |                             |                   |           |              |                   | Total Amount (RM):     |             | 0.00        |
|                                         |           |                             |                   |           |              |                   |                        |             |             |
|                                         |           |                             |                   |           |              |                   |                        |             |             |
|                                         |           |                             |                   |           |              |                   |                        |             | Back        |
|                                         |           |                             |                   |           |              |                   |                        |             |             |
|                                         |           |                             |                   |           |              |                   |                        |             |             |

#### Diagram 89: Refund Exam Waiver Form

#### Notes:

- In List of Submission for Refund for Exam Waiver, under column Action, if the consultant is accepted by FIMM for exam waiver the box will be ticked.
- ii. Tab Log

|                                 | Project                                              | Reference            | F               | ile         | Version | Date     | Pa |
|---------------------------------|------------------------------------------------------|----------------------|-----------------|-------------|---------|----------|----|
| of Investment Managers Malaysia | Federation of Investment<br>Managers Malaysia (FIMM) | ZANKO/FIMM/UM/V      | /1.0 User Manua | al Document | 1.1     | 10/04/25 | 2  |
| Pre Payment Re                  | fund (Exam Waiver)                                   | ·                    | •               |             |         |          |    |
| <b>FİMM</b> > Paym              | ent > Pre Payment > Pre Paymen                       | Refund (Exam Waiver) |                 |             |         |          |    |
|                                 |                                                      |                      |                 |             |         |          |    |
| Details                         | Log                                                  |                      |                 |             |         |          |    |
| Details                         | Log<br>Date                                          | Process F            | From            | Status      | Re      | emarks   |    |

Diagram 90: Log

Back